## Nastavení VPN Windows 10

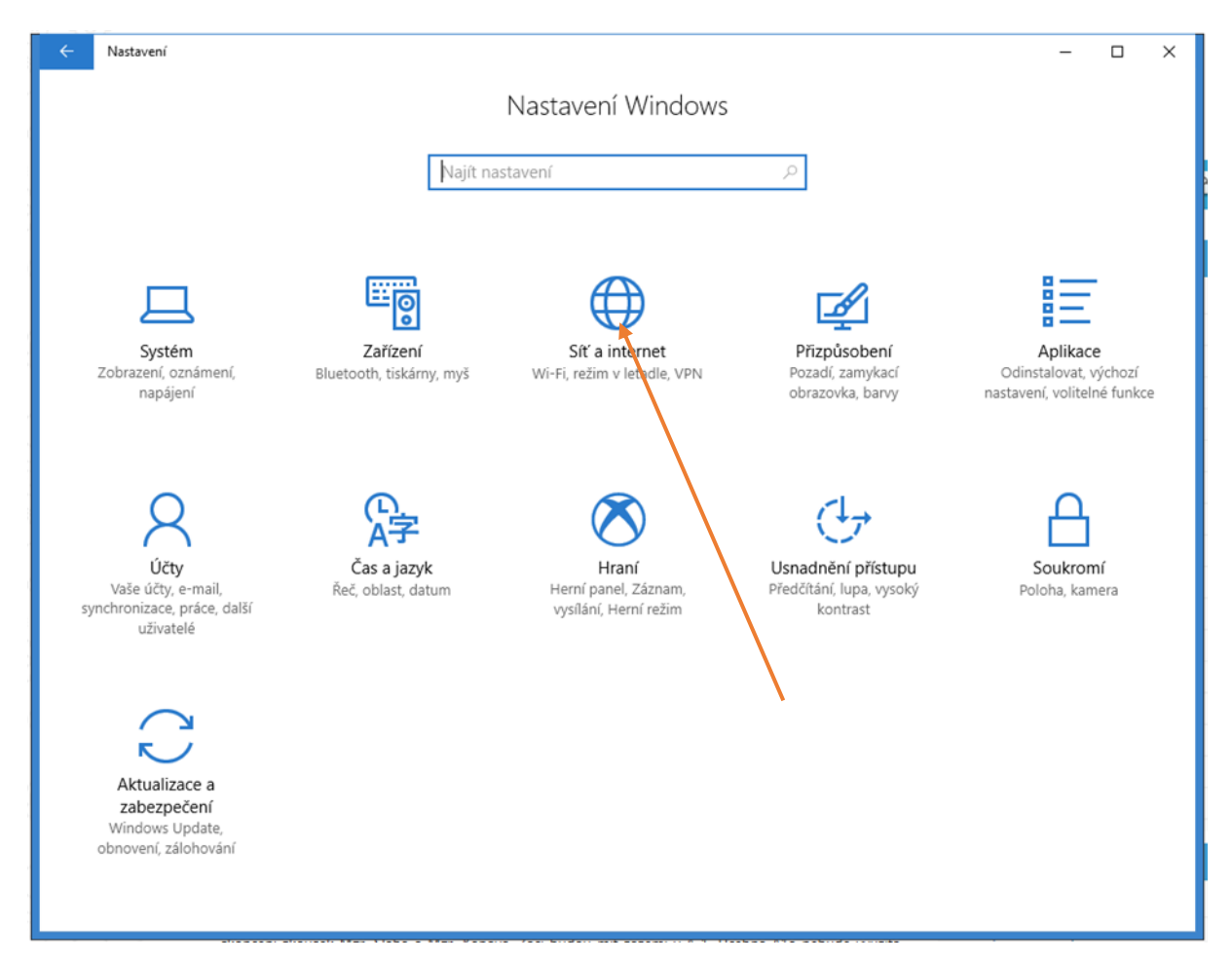

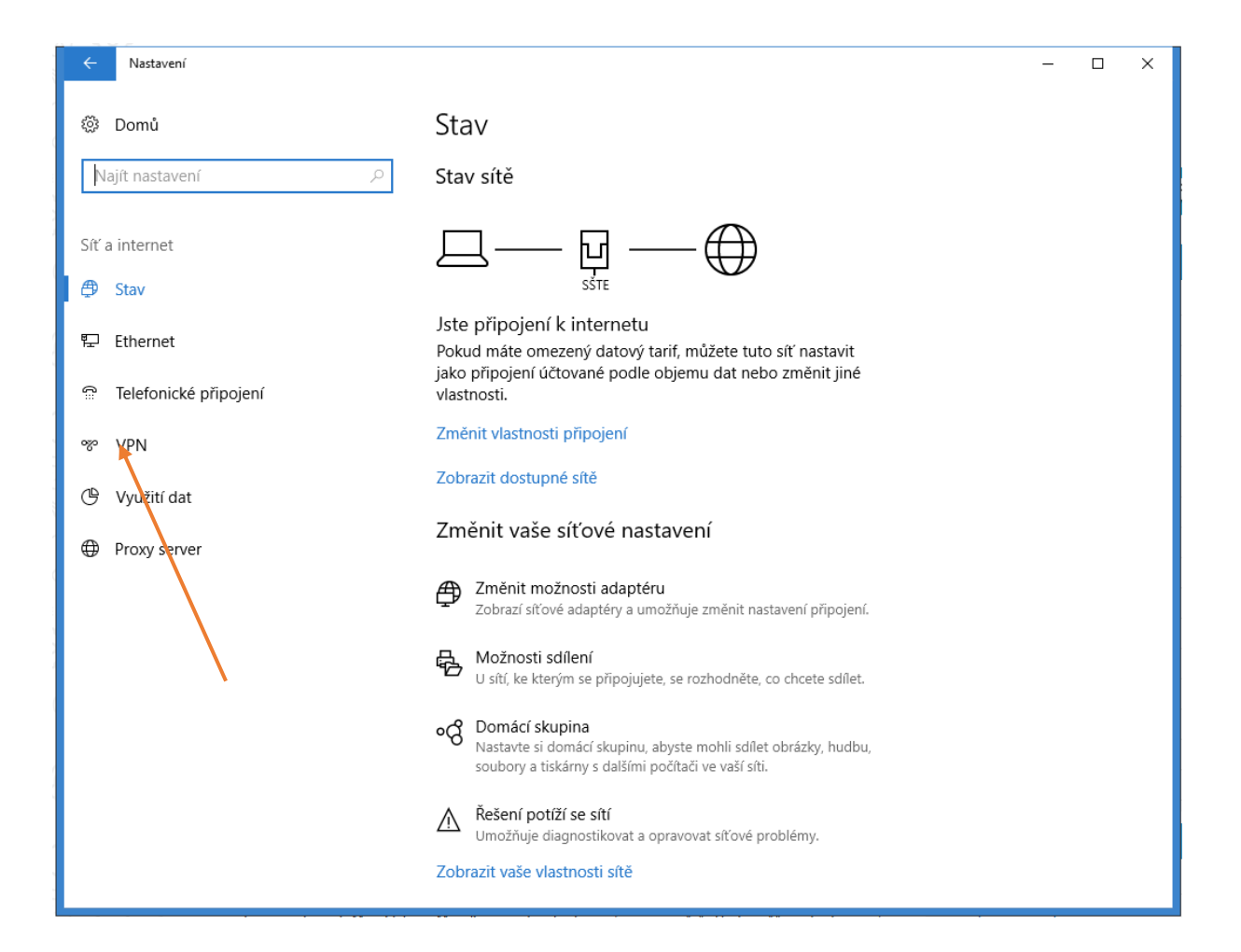

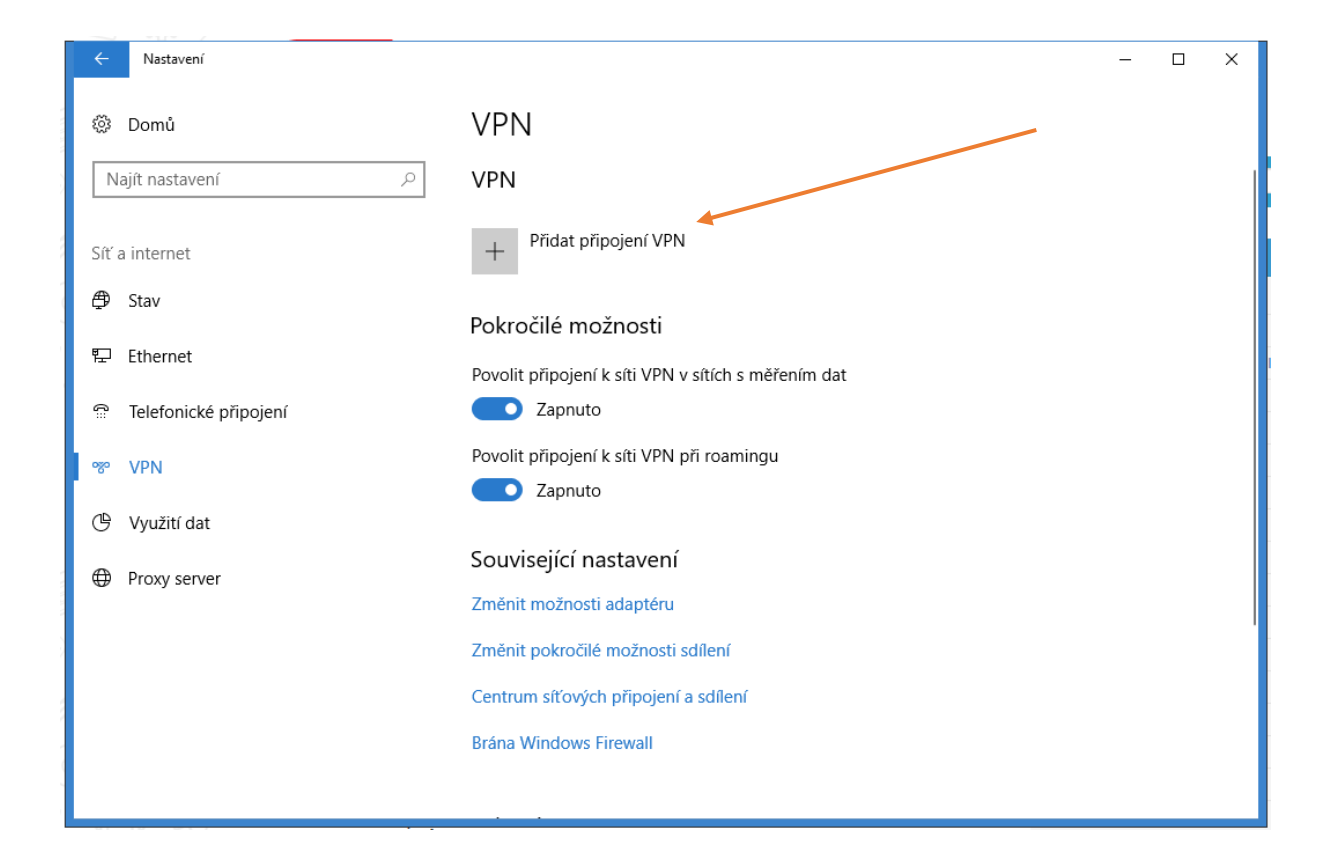

| Upravit připojení VPN                               |              |                |        |
|-----------------------------------------------------|--------------|----------------|--------|
| Tato nastavení začnou platit při přištím            | připojení.   |                |        |
| Název připojení                                     |              |                |        |
| SŠTE                                                | ×            |                |        |
| Název nebo adresa serveru                           |              |                |        |
| vpn.sstebrno.cz                                     |              |                |        |
| Typ sitë VPN                                        |              |                |        |
| Protokol SSTP (Secure Socket Tunneli                | ng Prot 💛    |                |        |
| Typ přihlašovacích údajů                            |              |                |        |
| Uživatelské jméno a heslo                           | ~            |                |        |
| Uživatelské iméno (nepovinné)                       |              |                |        |
| 54788otoupalik                                      |              |                |        |
| Heslo (nepovinné)                                   |              |                |        |
|                                                     |              |                |        |
| <ul> <li>Zapamatovat s moje přihlašovací</li> </ul> | Jaje         |                |        |
|                                                     |              | Uloži          | Zrušit |
|                                                     |              |                |        |
| Uživatelské iméno do školní sítě                    | Vaše heslo d | lo školní sítě | ULOŽTE |

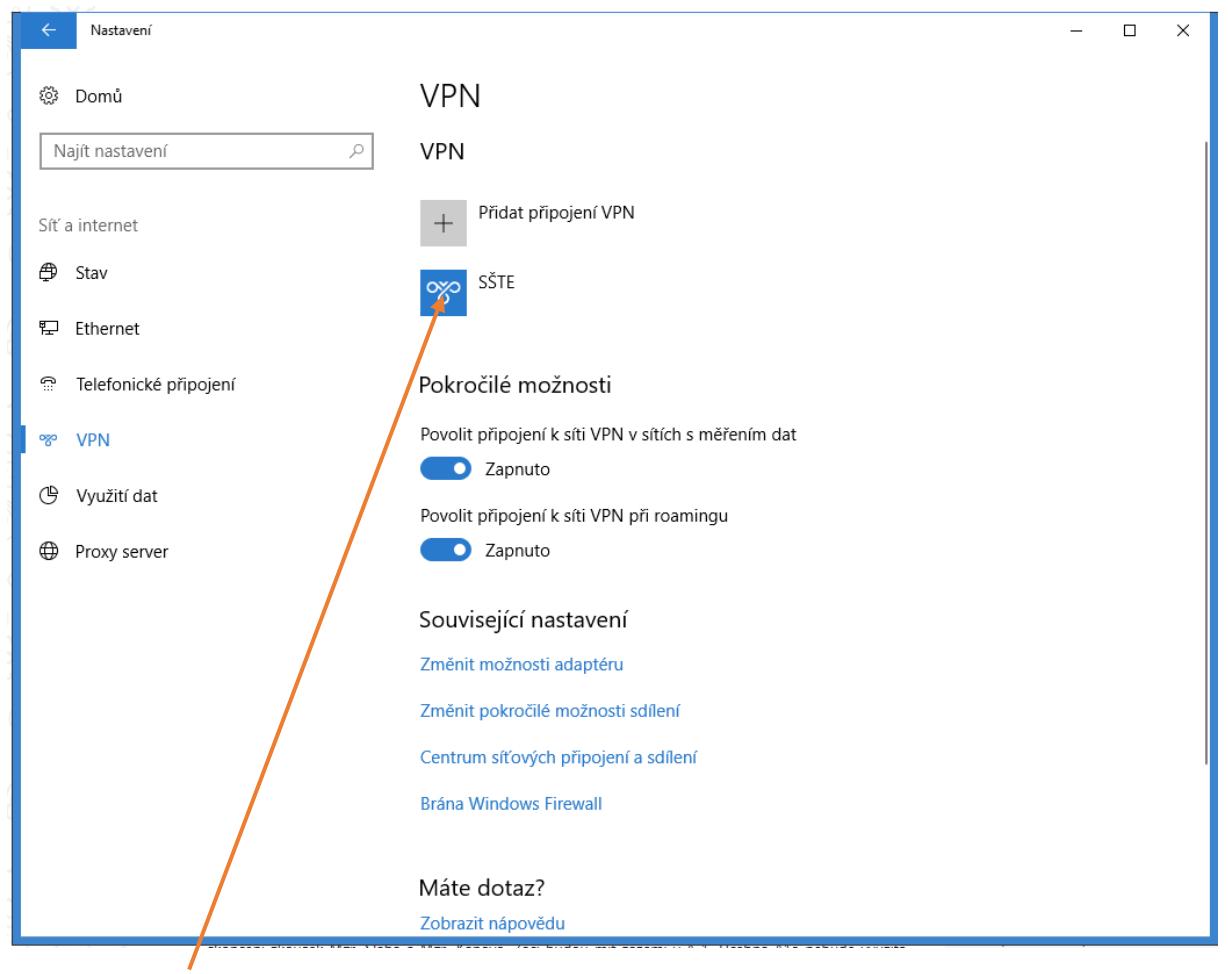

Klikněte na ikonu

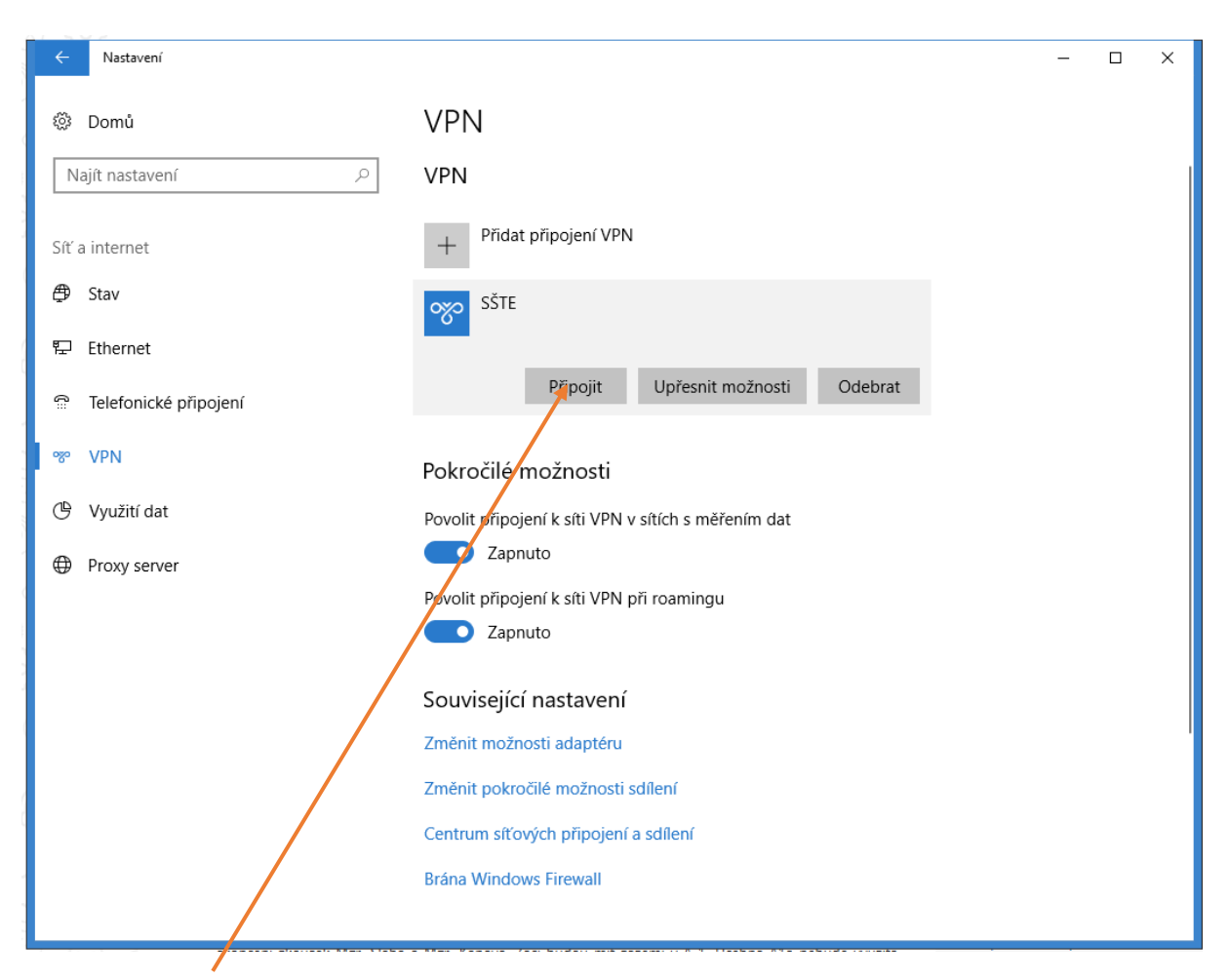

| ← Nastavení                |                                      | _ | × |
|----------------------------|--------------------------------------|---|---|
| Ø Domů                     | VPN                                  |   |   |
| Najít nastavení $ ho$      | VPN                                  |   |   |
| Síť a internet             | + Přidat připojení VPN               |   |   |
| ∯ Stav                     | SŠTE                                 |   |   |
| દ Ethernet                 | Přinoiování k SŠTE                   |   |   |
| ଳ Telefonické připojení Př | ihlásit se šit                       |   |   |
| ∞ VPN                      | živatelské jméno                     |   |   |
| 🕒 Využití dat              | leslo                                |   |   |
| Proxy server               | ména:                                |   |   |
| /                          | OK Storno                            |   |   |
|                            |                                      |   |   |
|                            | Související nastavení                |   |   |
|                            | Změnit možnosti adaptéru             |   |   |
|                            | Změnit pokročilé možnosti sdílení    |   |   |
|                            | Centrum síťových připojení a sdílení |   |   |
|                            | Brána Windows Firewall               |   |   |

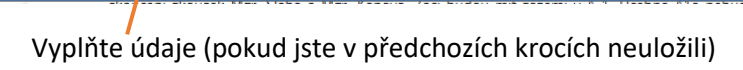

| ← Nastavení                          |                                                      | - |  | × |
|--------------------------------------|------------------------------------------------------|---|--|---|
| 🔅 Domů                               | VPN                                                  |   |  |   |
| Najít nastavení $\wp$                | VPN                                                  |   |  |   |
| Síť a internet                       | + Přidat připojení VPN                               |   |  |   |
| ⊕ Stav                               | SŠTE                                                 |   |  |   |
| 토 Ethernet                           | Pipojeno                                             |   |  |   |
| ଳି Telefonické připojení             | Upřesnit možnosti Odpojit                            |   |  |   |
| % VPN                                | Pokročilé možnosti                                   |   |  |   |
| 🕒 Využití dat                        | Povolit připojení k síti VPN v sítích s měřením dat  |   |  |   |
| Proxy server                         | Zapnuto                                              |   |  |   |
|                                      | Povolit připojení k síti VPN při roamingu<br>Zapnuto |   |  |   |
|                                      |                                                      |   |  |   |
|                                      | Související nastavení                                |   |  |   |
|                                      | Změnit možnosti adaptéru                             |   |  |   |
|                                      | Změnit pokročilé možnosti sdílení                    |   |  |   |
| Centrum síťových připojení a sdílení |                                                      |   |  |   |
|                                      | Brána Windows Firewall                               |   |  |   |
|                                      |                                                      |   |  |   |